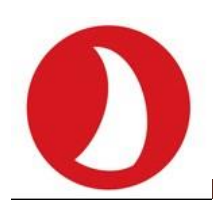

# Α.Μ. ΦΩΤΑΚΗ & ΣΙΑ Ε.Π.Ε.

 Αιτωλικού 126 & Ραιδεστού 85, Τ.Κ. 185 44, Πειραιάς
210 4204134-138
info@admatehellas.gr

# <u>Οδηγίες ανά ταμειακή μηχανή για κοινές διαδικασίες μετά τη διασύνδεση με το POS</u>

#### 1. Ποια είναι η διαδικασία για την εξόφληση με κάρτα, ενός παραστατικού χονδρικής πώλησης (π.χ. τιμολόγιο);

**Incotex 133, 777:** Πληκτρολογούμε 71 ή 72 ή 73 (Για pos 1, 2 ή 3 αντίστοιχα) και πατάμε τα πλήκτρα Αλλαγή Λειτουργίας και Κάρτα. Πληκτρολογούμε το ποσό που θέλουμε να εκδώσουμε στο παραστατικό και πατάμε το πλήκτρο Σύνολο.

**Incotex 133 Web, TPD 133 DUAL, TPD 777 DUAL:** Πληκτρολογούμε 71 ή 72 ή 73 (Για pos 1, 2 ή 3 αντίστοιχα) και πατάμε το πλήκτρο Κάρτα. Πληκτρολογούμε το ποσό που θέλουμε να εκδώσουμε στο παραστατικό και πατάμε το πλήκτρο Σύνολο.

**ADMATE F1**: Πατάμε το πλήκτρο Λειτουργίες και με το πλήκτρο Κλειδί/Ταμίας βρίσκουμε την επιλογή Προείσπραξη. Πατάμε Σύνολο, ξανά με το πλήκτρο Κλειδί/Ταμίας επιλέγουμε το Pos που θέλουμε και πατάμε Σύνολο. Πληκτρολογούμε το ποσό και ξανά το πλήκτρο Σύνολο.

**OL-3024:** Πατάμε δύο φορές το πλήκτρο Αλλαγή Λειτουργίας και με το πλήκτρο Χειριστής βρίσκουμε την επιλογή Προείσπραξη. Πατάμε Σύνολο, ξανά με το πλήκτρο Χειριστής επιλέγουμε το Pos που θέλουμε και πατάμε Σύνολο. Πληκτρολογούμε το ποσό και ξανά το πλήκτρο Σύνολο.

**OL-2024:** Πατάμε τα πλήκτρα Αλλαγή Λειτουργίας και Κάρτα. Με το πλήκτρο Χειριστής βρίσκουμε την επιλογή Προείσπραξη. Πατάμε Σύνολο, ξανά με το πλήκτρο Χειριστής επιλέγουμε το Pos που θέλουμε και πατάμε Σύνολο. Πληκτρολογούμε το ποσό και ξανά το πλήκτρο Σύνολο.

**ADMATE Sette:** Πατάμε το πλήκτρο Π. Κάρτα, με το πλήκτρο Μ. Σύνολο επιλέγουμε το Pos που θέλουμε και πατάμε Σύνολο. Πληκτρολογούμε το ποσό και ξανά το πλήκτρο Σύνολο.

## 2. Πώς μπορώ να εκδώσω μια απόδειξη στην ταμειακή, να την «φορτώσω» στο POS και να την εισπράξω αργότερα με κάρτα;

Η έκδοση μιας «ετεροχρονισμένης» απόδειξης, την οποία θα την «φορτώσω» στο POS και θα την εισπράξω αργότερα με κάρτα, γίνεται από την Ταμειακή μηχανή ως ακολούθως:

Incotex 133, 777, 133 Web, TPD 133 DUAL, TPD 777 DUAL: Πληκτρολογούμε το ποσό που θέλουμε να κόψουμε και πατάμε το αντίστοιχο τμήμα. Στην συνέχεια πατάμε τα πλήκτρα Αλλαγή Λειτουργία και Κάρτα. Με το πλήκτρο Κλειδί/Ταμίας βρίσκουμε την επιλογή Προφορτ. POS 1 (ή Προφορτ. POS 2 και Προφορτ. POS 3 αντίστοιχα) και πατάμε το πλήκτρο Σύνολο.

**ADMATE F1:** Πληκτρολογούμε το ποσό που θέλουμε να κόψουμε και πατάμε το αντίστοιχο τμήμα. Στην συνέχεια πατάμε το πλήκτρο Λειτουργίες. Με το πλήκτρο Κλειδί-Ταμίας βρίσκουμε Εκκρεμή ΕFT και πατάμε το πλήκτρο Σύνολο. Με το πλήκτρο Κλειδί-Ταμίας βρίσκουμε EFT-POS 2 και EFT-POS 3) και πατάμε το πλήκτρο Σύνολο.

**OL-3024:** Πληκτρολογούμε το ποσό που θέλουμε να κόψουμε και πατάμε το αντίστοιχο τμήμα. Στην συνέχεια πατάμε δύο φορές το πλήκτρο Αλλαγή Λειτουργίας. Με το πλήκτρο Χειριστής βρίσκουμε Εκκρεμή ΕFT και πατάμε το πλήκτρο Σύνολο. Με το πλήκτρο Χειριστής βρίσκουμε EFT-POS 1 (ή EFT-POS 2 και EFT-POS 3) και πατάμε το πλήκτρο Σύνολο.

**OL-2024:** Πληκτρολογούμε το ποσό που θέλουμε να κόψουμε και πατάμε το αντίστοιχο τμήμα. Στην συνέχεια πατάμε το πλήκτρο Κάρτα. Με το πλήκτρο Χειριστής βρίσκουμε Εκκρεμή ΕFT και πατάμε το πλήκτρο Σύνολο. Με το πλήκτρο Χειριστής βρίσκουμε EFT-POS 3) και πατάμε το πλήκτρο Σύνολο.

**ADMATE Sette:** Αρχικά θα πρέπει να προγραμματίσουμε ένα πλήκτρο ως ετεροχρονισμένο τρόπο πληρωμής. Πληκτρολογούμε το ποσό που θέλουμε να κόψουμε και πατάμε το αντίστοιχο τμήμα. Στην συνέχεια πατάμε το πλήκτρο που έχουμε ορίσει ως ετεροχρονισμένο τρόπο πληρωμής.

Με τον ανωτέρω χειρισμό η απόδειξη φορτώθηκε στο POS. Όταν θελήσω να την εξοφλήσω με Κάρτα, από το μενού του POS βρίσκω την συγκεκριμένη απόδειξη και με τον κατάλληλο χειρισμό στο POS, την κλείνω με Κάρτα.

Σημείωση: Για να «ξεφορτώσω» τις ετεροχρονισμένες αποδείξεις στην Ταμειακή και να μπορέσει να κλείσει «πακέτο» το POS, είτε επιλέγω το κατάλληλο πλήκτρο από το POS και «ξεφορτώνονται» οι αποδείξεις στην Ταμειακή, είτε περιμένω την έκδοση του ημερήσιου Ζ από την Ταμειακή, οπότε θα «ζητήσει» η Ταμειακή από το POS και θα «πάρει» πίσω όλες τις ετεροχρονισμένες αποδείξεις.

#### 3. Τι κάνω αν έχω «φορτώσει» μία απόδειξη στο POS, αλλά τελικά ο πελάτης θέλει να πληρώσει με μετρητά;

Ο Πελάτης πληρώνει με μετρητά και δεν χρειάζεται να γίνει κάποια επιπλέον ενέργεια στην Ταμειακή μηχανή. Το POS θα ενημερώσει την Ταμειακή Μηχανή για όσες προφορτωμένες αποδείξεις έκλεισαν με Κάρτα και όλες τις υπόλοιπες η Ταμειακή Μηχανή μόνη της, θα τις μετατρέψει σε πληρωμή με Μετρητά

#### 4. Πώς μπορώ να προσθέσω φιλοδώρημα σε μια συναλλαγή με Κάρτα ή να κάνω χρήση δόσεων στην Κάρτα;

Το φιλοδώρημα και οι δόσεις, είναι λειτουργίες που δεν επηρεάζονται από την διασύνδεση του POS με την Ταμειακή. Κάνετε λοιπόν, τον ίδιο χειρισμό που κάνατε μέχρι πριν την διασύνδεση. Αρκεί βέβαια, το POS που έχετε να υποστηρίζει το σύστημα των δόσεων και το φιλοδώρημα.

# 5. Σε περίπτωση βλάβης της υποδομής ή της ταμειακής, πώς μπορώ να ξεκλειδώσω προσωρινά το πληκτρολόγιο του POS, ώστε να μπορώ να δέχομαι πληρωμές με κάρτες; Πώς γίνεται η επαναφορά σε κατάσταση απενεργοποιημένου πληκτρολογίου

Κάνετε εισαγωγή στην διεύθυνση <u>https://www1.gsis.gr/tameiakes/myweb/esend.php</u>

(αν πληκτρολογήστε στον browser 1.gsis tameiakes... θα σας εμφανίσει την πιο πάνω διεύθυνση)

Επιλέγετε «Επιχειρήσεις», καταχωρείτε τους προσωπικούς σας κωδικούς (taxis net) και επιλέγετε «Σύνδεση»

Στην κατηγορία «Βοηθητικά» επιλέγετε «Νέα δήλωση προσωρινής βλάβης ΦΗΜ (10 ΗΜΕΡΕΣ ΜΑΧ)»

Ανοίγει ένα παράθυρο «Υποβολή νέας δήλωσης προσωρινής βλάβης ΦΗΜ (10 ημέρες το πολύ)», στο οποίο εμφανίζεται το ΑΦΜ σας και σας ζητά να συμπληρώσετε το πεδίο : ΦΗΜ (σειριακός αριθμός ταμειακής)

Σημείωση: Τα πεδία που ακολουθούν είναι προαιρετικά και τα προσπερνάτε (**ΑΦΜ ΕΞΟΥΣΙΟΔΟΤΗΜΕΝΟΥ ΤΕΧΝΙΚΟΥ** και **ΑΡΙΘΜΟΣ ΠΑΡΑΣΤΑΤΙΚΟΥ ΔΙΑΚΙΝΗΣΗΣ**).

Τέλος επιλέγετε «Υποβολή» και στη συνέχεια κάνετε έξοδο.

Η ανωτέρω δήλωση βλάβης, απελευθερώνει την αυτόνομη χρήση του EFT-POS για 48 ώρες. Μετά την πάροδο του χρόνου αυτού, το EFT-POS επανέρχεται στην πρότερη κατάσταση.

## 6. Πώς μπορώ να εξοφλήσω μία απόδειξη λιανικής με περισσότερες κάρτες;

Υπάρχουν δύο περιπτώσεις:

α) Αν γνωρίζουμε εκ των προτέρων, ότι πρέπει η απόδειξη να κλείσει με περισσότερες (από μία) κάρτες, πριν πατήσουμε το πλήκτρο ΚΑΡΤΑ, πληκτρολογούμε το επιμέρους ποσό που θα πληρωθεί με την 1<sup>η</sup> κάρτα και στη συνέχεια επιλέγουμε ΚΑΡΤΑ. Καθώς παραμένει ανεξόφλητο ποσό, πληκτρολογούμε εκ νέου το επόμενο ποσό που θα πληρωθεί με την 2<sup>η</sup> κάρτα και πληκτρολογούμε εκ νέου ΚΑΡΤΑ. Η ίδια διαδικασία μπορεί να επαναλαμβάνεται έως ότου να εξοφληθεί πλήρως η απόδειξη.

β) **Αν δεν γνωρίζουμε εκ των προτέρων** ότι πρέπει η απόδειξη να κλείσει με περισσότερες (από μία) κάρτες και έχουμε πατήσει το πλήκτρο ΚΑΡΤΑ, τότε η προσπάθεια πληρωμής με μία κάρτα θα απορριφθεί. Στη συνέχεια ακολουθούμε την διαδικασία της περίπτωσης (α).